## How to Run an All Activity or Open/Close Report

- 1. Log into Matrix at <u>https://matrix.northern911.com</u> using the user name and password previously provided by the monitoring station alarm coordinator.
- 2. Select the **Report Manager** button from the Matrix menu on the left-hand side of the screen.

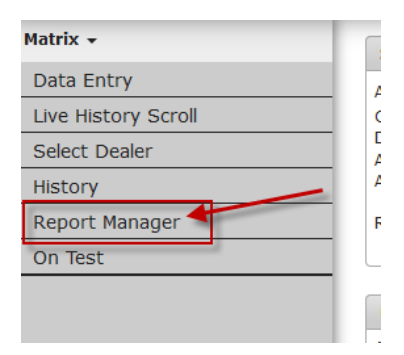

3. From this screen select All Activity or Open/Close Report.

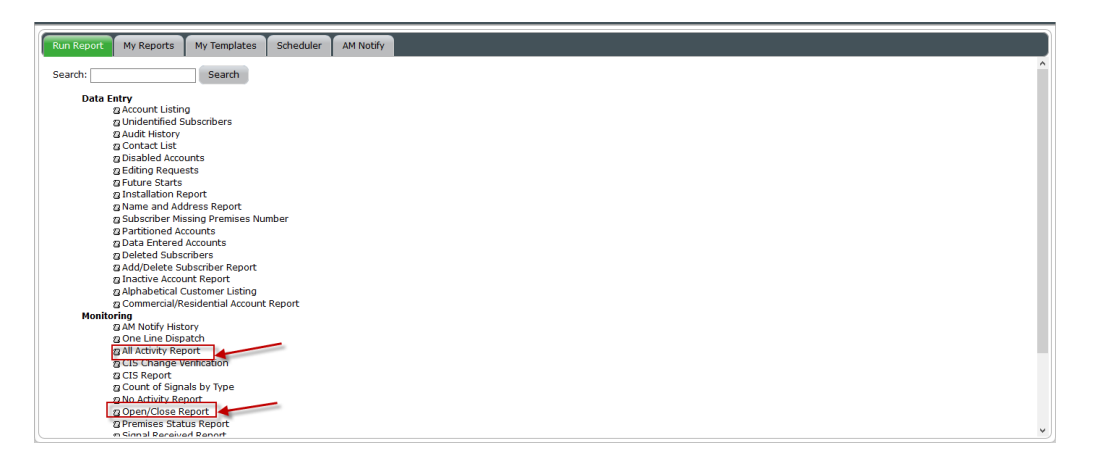

4. A box will come up where the information for report will be entered.

For the All Activity Report, information will be added on the **All Activity Main** tab, and the Open/Close report on the **Main** tab.

The user must ensure to enter same the account number in the **Beginning Account** and **Ending Account** fields. When entering the account number in **Beginning Account** and hitting Tab it should automatically populate the account number in the **Ending Account** field.

The user must also enter the time frame for the report in the **Beginning Date** and **Ending Date** fields, the user can also narrow down the time in the **Beginning Time** and **Ending Time** fields.

| leginning Account                | я × ¬        |                                |               |
|----------------------------------|--------------|--------------------------------|---------------|
| ding Account                     | Last A x     | Beginning Account              |               |
| inning Subscriber                | First P ×    | Ending Account                 | Last A ×      |
| ing Subscriber                   | Last P ×     | Beginning Subscriber<br>Name   | P x           |
| nning Dealer                     | N911         | Ending Subscriber<br>Name      | × 0,          |
| ng Dealer                        | N911         | Beginning Dealer               | N911          |
| bdealer Name                     |              | Ending Dealer                  | N911          |
| eginning Date                    | 10/01/2019 0 | Subdealer Name                 |               |
| nding Date                       | 10/01/2019 0 | Beginning Date                 | 10/01/2019 0  |
| leginning Time                   | 0000         | Ending Date                    | 10/01/2019 0) |
| nding Time                       | 2359         | Beginning Time                 | 0000          |
| int By Identifier                |              | Ending Time                    | 2259          |
| rom Identifier                   | Pirst        | Print By Identifier            |               |
| o Identifier                     | Last         | From Identifier                | First         |
| rint By Selected                 |              | To Identifier                  | Last          |
| ublist                           |              | Print in Alphabetical<br>Order |               |
|                                  |              | Since Last Printed             |               |
| Order                            |              | Print with Page Breaks         |               |
| ince Last Printed                |              | Print Signals Received         |               |
| rint with Page Breaks            |              | Compress Signals               |               |
| int Signals Received             |              | Print AM Notified              | Π             |
| ompress Signals                  |              | Signals Only<br>Drink Commo    | -             |
| rint AM Notified<br>Ignals Only  |              | Delimited                      |               |
| rint Details                     |              | Print Details                  |               |
| rint Active, Inactive,<br>r Both | à 🗸          | Print Operators                |               |
| rint Comma                       |              | or Both                        |               |

5. The user can choose to include/exclude certain zones/types/users on the **Advanced Options Tab**.

| iclude/Exclude by Alai                       | rm Type     |
|----------------------------------------------|-------------|
| Include or Exclude<br>By Alarm Types         | Include 🗸   |
| Enter Alarm Types<br>Separated By Comma:     | 8           |
|                                              |             |
|                                              |             |
|                                              | 4           |
| clude/Exclude by Ope                         | erator      |
| Include or Exclude<br>By Operator            | Include 🗸   |
| Enter Operators<br>Separated By Comman       | s           |
|                                              |             |
|                                              |             |
|                                              |             |
| clude/Exclude by Ala                         | rm Category |
| Include or Exclude<br>By Alarm Category      | Include 🗸   |
| Enter Alarm Categories<br>Separated By Comma | s<br>8      |
|                                              | ٩           |
|                                              |             |
|                                              |             |

6. Once all the options have been chosen, click the **Submit** button, this will then bring up a box asking to Submit the report for processing, click **OK**.

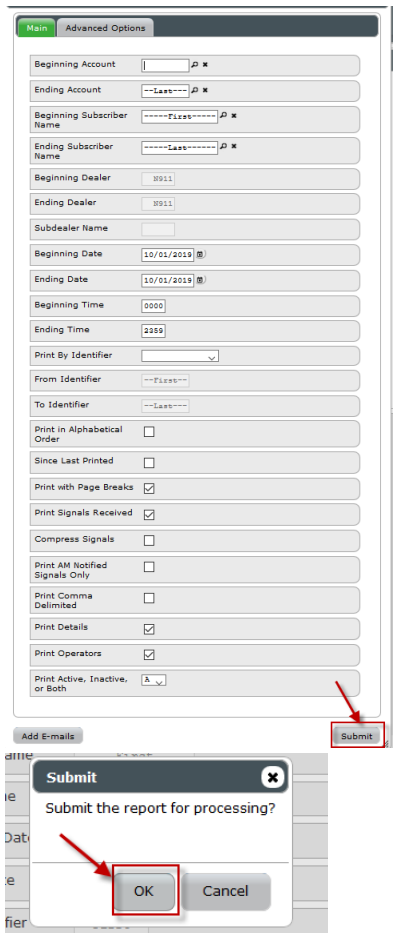

7. Now click on the **My Reports** tab, this will list the reports that were generated. If the **Run Date** and **End Date** are blank hit the **Reload** button and it will refresh the report.

| and wanger                                                                              |                     |                     |       |                    |  |  |  |
|-----------------------------------------------------------------------------------------|---------------------|---------------------|-------|--------------------|--|--|--|
| Run Report Wy Reports Wy Templates Scheduler AM Nonly                                   |                     |                     |       |                    |  |  |  |
| Name                                                                                    | Run Date            | Rivish Date         | Pages | PDF                |  |  |  |
| -                                                                                       |                     |                     | [     |                    |  |  |  |
| All Activity Report                                                                     | 10/01/2019 16:13:06 | 10/01/2019 16:13:06 | 1     |                    |  |  |  |
| CIS Report                                                                              | 10/01/2019 15:19:27 | 10/01/2019 15:19:27 | °1    |                    |  |  |  |
| Disabled Accounts Report                                                                | 01/21/2019 14:12:57 | 01/21/2019 14:12:57 | 5     |                    |  |  |  |
| 4 view chapter a water of a finance of Researce Report & Constant Report & Dones Report |                     |                     |       |                    |  |  |  |
|                                                                                         |                     | Page 1 of 1 10      | J     | Showing 1 - 3 of 3 |  |  |  |
|                                                                                         |                     |                     |       |                    |  |  |  |
|                                                                                         |                     |                     |       |                    |  |  |  |

8. Double click the report that should be viewed to open it, the report will come up as a PDF, usually in a new tab.

| 10/01/19                      | All Activity              | Report                                | Page: 1           |  |  |  |  |
|-------------------------------|---------------------------|---------------------------------------|-------------------|--|--|--|--|
| NORTHERN 911                  |                           |                                       |                   |  |  |  |  |
|                               |                           |                                       |                   |  |  |  |  |
|                               |                           |                                       |                   |  |  |  |  |
|                               |                           |                                       |                   |  |  |  |  |
|                               |                           |                                       |                   |  |  |  |  |
|                               |                           |                                       |                   |  |  |  |  |
|                               |                           | TEST ACCOUNT                          |                   |  |  |  |  |
|                               |                           | 123 MAIN ST<br>SUDDUDY ON DON OPE COM |                   |  |  |  |  |
|                               |                           | SUDBORI, ON I                         | SN SPO CAN        |  |  |  |  |
|                               |                           |                                       |                   |  |  |  |  |
| TEST ACCOUNT                  |                           | Account: 77777777                     |                   |  |  |  |  |
| 123 MAIN ST                   |                           | Dealer: N911                          |                   |  |  |  |  |
| SUDBURY , ON                  | P3N 3F6 CAN               | From: 10/01/19 To: 10/01/19           |                   |  |  |  |  |
|                               |                           |                                       |                   |  |  |  |  |
|                               |                           | Site phone:                           | (705) 123-1234    |  |  |  |  |
| Date Time                     | Signal Infor              | mation                                | Account: 77777777 |  |  |  |  |
|                               |                           |                                       |                   |  |  |  |  |
|                               |                           |                                       |                   |  |  |  |  |
| 10/01/19 TUE                  |                           |                                       |                   |  |  |  |  |
| 12:07:39                      | AUDIT DETAILS FOR Subscri | ber Informatio                        | on                |  |  |  |  |
|                               | TEST SPAN CHANGED FRO     | M N TO H                              |                   |  |  |  |  |
|                               | CONTACT LIST BY AREA      | CHANGED FROM                          | TO N              |  |  |  |  |
| 10.55.00                      | AUDIT DETAILS FOR Hourly  | Test                                  |                   |  |  |  |  |
| 13:56:08 ON TEST              |                           |                                       |                   |  |  |  |  |
|                               | TESTING ENDS 10/01/       | (19 21:56                             |                   |  |  |  |  |
|                               | VALID ALL DAYS OF THE     | WEEK                                  |                   |  |  |  |  |
| 13:56:42                      | SIGNAL RECEIVED: ( )      | 0 01                                  |                   |  |  |  |  |
|                               | BURGLARY PATIO DOOR       |                                       |                   |  |  |  |  |
| 13:56:56                      | SIGNAL RECEIVED: ( )      | 0 06                                  |                   |  |  |  |  |
|                               | MEDICAL MEDICAL PENDANT   |                                       |                   |  |  |  |  |
| 14:04:30                      | OFF TEST                  | (20. 22.55                            |                   |  |  |  |  |
| TESTING STARTS 10/01/19 13:56 |                           |                                       |                   |  |  |  |  |
|                               | VALUE ALL DAYS OF THE     | WEEK                                  |                   |  |  |  |  |
| 14:04:36                      | SIGNAL RECEIVED: ( )      | 0 03                                  |                   |  |  |  |  |
|                               | BURGLARY FRONT DOOR       |                                       |                   |  |  |  |  |
| 14:04:49                      | CALL TAKER RECV'D         |                                       |                   |  |  |  |  |
| 14:09:45                      | CALLED TEST ACCOUNT       | DIALED (7                             | (05) 123-1234     |  |  |  |  |
|                               | ANSWERING MACHINE-LEF     | T MESSAGE                             |                   |  |  |  |  |
|                               | CALL COMPLETED 14:09:     | 56                                    |                   |  |  |  |  |
| 14:10:13                      | CALLED TEST ACCOUNT       | DIALED (7                             | (05) 123-1234     |  |  |  |  |
| 14.10.19                      | TOUN CMITH - DASSCODE N   | 21                                    |                   |  |  |  |  |
| 14:10:10                      | ADDED MESSAGES            | ERIFIED                               |                   |  |  |  |  |
| 14.10:42                      | called premise/john/w     | valid code/advi                       | sed               |  |  |  |  |
| 14:10:42                      | ALARM RESOLUTION          |                                       |                   |  |  |  |  |
|                               | FALSE ALARM/SUBSCRIBE     | IR                                    |                   |  |  |  |  |
|                               |                           |                                       |                   |  |  |  |  |